# **Online Registration - Instructions for Group Managers**

**1.** Go to the delegates page of the conference website.

Please familiarise yourself with the registration options and cancellation policy before selecting the link "**Register Now**".

2. You will be presented with a login screen, much like the following;

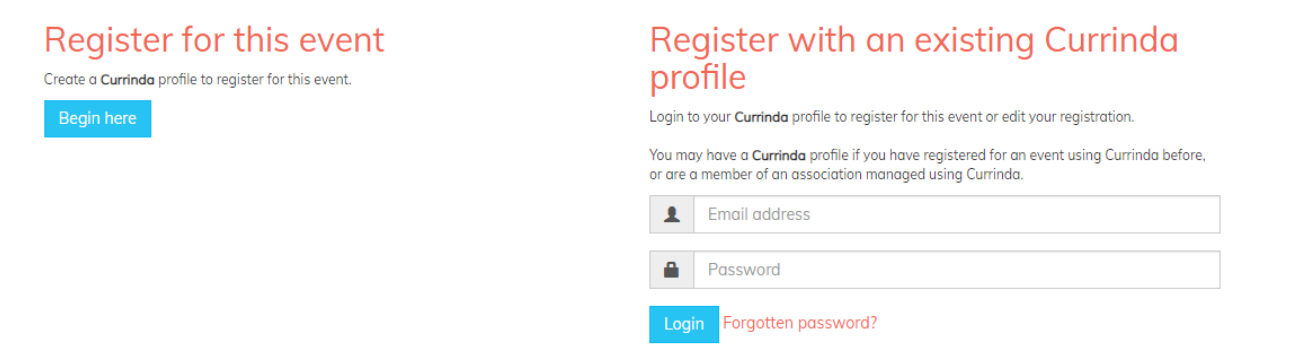

#### > OPTION 1: IF YOU DO NOT HAVE A CURRINDA PROFILE

If <u>you</u> (as a Group Manager) do <u>not</u> have a user profile already in the online system, please select the login option "**Group Registration**".

Complete your own contact details. You will need to create a password. Passwords are case sensitive. All fields in red must be completed.

### > OPTION 2: YOU DO HAVE A CURRINDA PROFILE

If <u>you</u> (as the Group Manager) already have an online profile from a previous conference, please select the login option: "**Register with an existing Currinda profile**".

Use your email & password previously created to log in to your online profile and check all details are correct.

 The system will automatically launch you into the registration process. You MUST now select "Dashboard/Groups" in the progression menu running along the top of the page. As depicted below:

### Register your profile

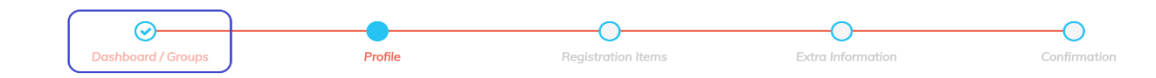

#### Now, navigate to the **GROUPS** tab.

| Groups | L Profile | 🖋 Bio | 64 | Logout |
|--------|-----------|-------|----|--------|
|        |           |       |    |        |

## **Online Registration - Instructions for Group Managers**

4. To register a user you have not previously managed, enter their email address and click "Register".

If the user email is not registered within the system, you will need to create a profile by completing the fields in red.

 ALL delegates must have their own email address

| 1.5.1.1                                                                                                    |        |          |        | to uniquely identify them within the system. |        |  |  |  |  |
|----------------------------------------------------------------------------------------------------|--------|----------|--------|----------------------------------------------|--------|--|--|--|--|
| Registration                                                                                                    | Sroups | Profile  | No Bio |                                              | Logout |  |  |  |  |
|                                                                                                    |        |          |        |                                              |        |  |  |  |  |
|                                                                                                    |        |          |        |                                              |        |  |  |  |  |
| Register another delegate for this event                                                                                                    |        |          |        |                                              |        |  |  |  |  |
| To register one of your managed users for this event, select them from the drop down list below. To register a user that you do not manage, enter their email below. |        |          |        |                                              |        |  |  |  |  |
|                                                                                                    |        |          |        |                                              |        |  |  |  |  |
| 🖂 Email                                                                                                    |        | Register |        |                                              |        |  |  |  |  |
|                                                                                                    |        |          |        |                                              |        |  |  |  |  |
|                                                                                                    |        |          |        |                                              |        |  |  |  |  |

*NB: If you have previously managed users in the past, there will be another option available allowing you to select names from a drop-down list.* 

5. Follow the prompts to register each delegate for the conference. For more information about the registration types, refer to the conference website.

On the completion of each registration, click **"RETURN TO DASHBOARD"** to continue registering the rest of your group.

If you yourself will be attending the conference, follow the same process, by entering your email address into the GROUP email field and press "**Continue**".

6. Once you have finished registering your entire group, click "COMPLETE".

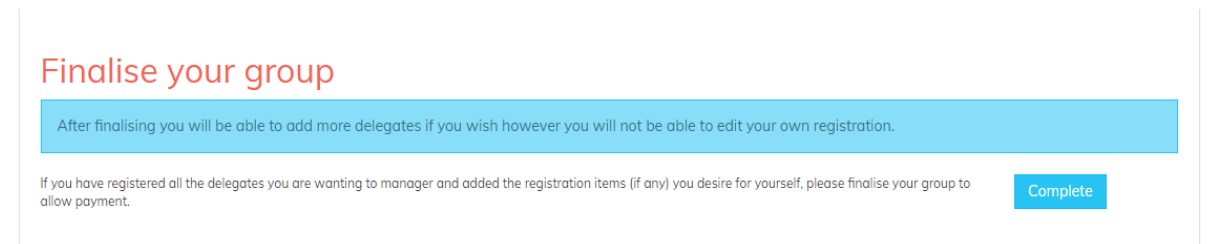

7. Payment for your entire group can be made via credit/debit card, cheque or by invoice. Scroll to the bottom of your profile to the payment section and select "Make Payment".

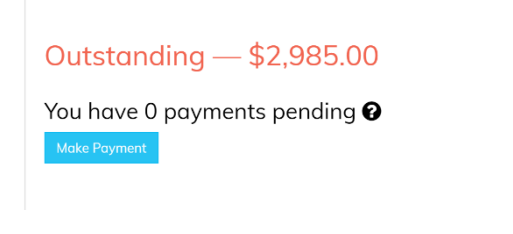